# 2.4G Wi-Fi 6 Dual SSID(optional) Multiple APN (optional)

# Getting to Know Your LTE Mobile WiFi

# LTE Mobile WiFi

# **Quick Start Guide**

# Model: ZLT M30S PRO

### **Device Main Feature**

Device working with Battery
UE Category4

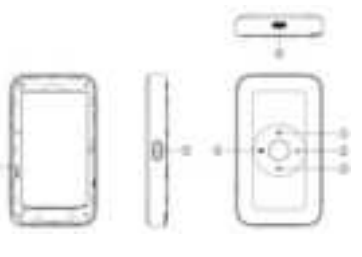

- 1. SMS LED
- 2. Signal strength LED
- 3. Internet LED
- 4. Battery LED
- 5. Power on and off key
- 6. Type-C USB
- 7. Reset Key
- The LED Indications

| ndicator                  | Status              | Description                      |
|---------------------------|---------------------|----------------------------------|
| Signal<br>strength<br>LED | Green               | Strong signal                    |
|                           | Blue                | Medium signal                    |
|                           | Red                 | Weak signals                     |
|                           | Off                 | Power off                        |
|                           |                     | or Device is under sleep mode    |
|                           |                     | or power saving mode             |
|                           |                     | or no signal                     |
| Internet<br>LED           | Blue                | Internet OK                      |
|                           | Red                 | Internet service failed          |
|                           | Off                 | Power off                        |
|                           |                     | or Device is under sleep mode    |
|                           |                     | or power saving mode             |
| SMS<br>LED                | Blue                | Unread messages                  |
|                           | Off                 | No messages                      |
|                           |                     | or power off                     |
|                           |                     | or Device is under sleep mode    |
|                           |                     | or power saving mode             |
| Battery<br>LED            | Green               | Battery charge ≥30%              |
|                           | Green<br>flickering | Charging & Battery charge ≥30%   |
|                           |                     | (The LED flashes once a second   |
|                           |                     | to indicate that it is charging) |
|                           | Red                 | Battery charge <30%              |
|                           | Red<br>flickering   | Charging & Battery charge <30%   |
|                           |                     | (The LED flashes once a second   |
|                           |                     | to indicate that it is charging) |
|                           | Blue                | The device is booting            |
|                           | Off                 | Power off                        |
|                           |                     | or Device is under sleep mode    |
|                           |                     | or power saving mode             |

### **Application Scene**

Based on LTE WAN network

# Install SIM Card and Battery

- 1. Power off the .
- 2. Remove the back cover and battery.
- 3. Insert the SIM card into the card slot in the
- correct position.
- 4. Install back cover and battery.

**Note:** DO NOT remove the LTE SIM card when the Device is working, as this may damage the card and the Device.

# Turning on LTE Mobile WiFi

 The device can be started by battery.
Press "power" button and hold for a while until the Battery LED is lit, and after a while Internet led is on.

# I Setting up Wi-Fi connection or wired connection

1. Make sure the Wi-Fi function is on.

- PC or Mobile click "View available wireless networks" to show a list of available Wi-Fi networks.
- Select the wireless network connection with the SSID and click "Connect". If the security mechanism is applied, you need to enter the correct network key. The SSID and network key are printed at the back part of the Device battery cover.

#### Note: How to change the SSID & Password

- 1. Log in to the device IP (refer to the device label) and enter the management page.
- Select Device Settings > Wi-Fi Settings > SSID Settings, then you will see "Network Name (SSID)" and "Pass Phrase", Make sure you delete the old name and password and enter the new name and password as you require.
- 3. Select "Apply" button.
- Wait for the computer or laptop screen to display the Wi-Fi icon.When the modified SSID appears, select the SSID and connect with the new password.

#### II Connecting to the Internet

If the Wi-Fi function is turned on, your device should connect to the internet automatically.

#### III Logging into the Device Management website

- 1. Make sure the end-user device is connected to the LTE Mobile WiFi.
- 2. Open the browser, enter the device IP (refer to the device label) in the address box.
- Enter username and the password, and click "login". The administrator has the right to check and modify configuration permission.

### Charging your LTE Mobile WiFi

**1st method:** Charging by power adapter 1. Use compatible power adapter (5V  $\geq$  2000mA).

2. Power adapter is a selective accessory.

**2nd method:** Charging by connecting to computer or laptop. Please use the proper cable to connect the Device to the computer or lanton

**Note:** If the Device hasn't been used for a long time, please charge the battery before using.

#### **Restore Factory Settings**

If you are uncertain of which Wi-Fi settings you have configured or changed, you can restore the factory defaults that come with the Device to reconfigure the device Wi-Fi setting.

- Log into Device Management Website to restore to factory default settings.
- Press and hold "RESET" button over 3 seconds, then the Device will be activated again and restored to factory settings.

**Note:** "RESET" button will delete all the device's user-defined Wi-Fi settings and restore Admin setting as well as Wi-Fi Setting to factory defaults.

#### **Trouble Shooting:**

If you are having trouble with the Device, here are a few things you can do to get it to function properly:

 If the Device is not responsive, reboot it by pressing the "RESET" button over 3 seconds.
Restore factory settings

# Note: All figures above are for reference only.

#### Note:

 Caution: Risk of explosion if battery is replaced with an incorrect or unapproved type. Used batteries must be disposed according to the manufacturer's instructions.

2. The product only supports the USB2.0 protocol.

- 3. User's adapter shall be installed near the equipment and shall be easily accessible.
- 4. The maximum operating temperature of the Device is 45°C.
- 5. The device complies with RF specifications When this device is used at 20cmawayfrom the body.
- This equipment is in compliance with the essential requirements and other relevant provisions of directive 2014/53/EU.

#### Customer support:

#### Guangzhou Tozed Kangwei Intelligent Technology Co.LTD

Address: 13 / F, Xiangjiang International Finance Center, 39-41 JinlongRoad, Nansha District, Guangzhou City

#### FCC Statement

Changes or modifications not expressly approved by the party responsible for compliance could void the user's authority to operate the equipment. This equipment has been tested and found to comply with the limits for a Class B digital device, pursuant to Part 15 of the FCC Rules. These limits are designed to provide reasonable protection against harmful interference in a residential installation. This equipment generates uses and can radiate radio frequency energy and, if not installed and used in accordance with the instructions, may cause harmful interference to radio communications. However, there is no guarantee that interference will not occur in a particular installation. If this equipment does cause harmful interference to radio or television reception, which can be determined by turning the equipment off and on, the user is encouraged to try to correct the interference by one or more of the following measures:

- -- Reorient or relocate the receiving antenna.
- -- Increase the separation between the equipment and receiver.
- -- Connect the equipment into an outlet on a circuit different from that to which the receiver is connected.
- -- Consult the dealer or an experienced radio/TV technician for help
- This device complies with part 15 of the FCC rules. Operation is subject to the following two conditions (1)this device may not cause harmful interference, and (2) this device must accept any interference received, including interference that may cause undesired operation.

#### SAR Information Statement

Your LTE Mobile WiFi is a radio transmitter and receiver. It is designed and manufactured not to exceed the emission limits for exposure to radiofrequency (RF) energy set by the Federal Communications Commission of the U.S. Government. These limits are part of comprehensive guidelines and establish permitted levels of RF energy for the general population. The guidelines are based on standards that were developed by independent scientific organizations through periodic and thorough evaluation of scientific studies. The standards include a substantial safety margin designed to assure the safety of all persons, regardless of age and health. The exposure standard for LTE Mobile WiFi employs a unit of measurement known as the Specific Absorption Rate, or SAR. The SAR limit set by the FCC is 1.6 W/kg. \* Tests for SAR are conducted with the LTE Mobile WiFi transmitting at its highest certified power level in all tested frequency bands. Although the SAR is determined at the highest certified power level, the actual SAR level of the LTE Mobile WiFi while operating can be well below the maximum value. This is because

the LTE Mobile WiFi is designed to operate at multiple power levels so as to use only the power required to reach the network. In general, the closer you are to a wireless base station antenna, the lower the power output. Before a LTE Mobile WiFi model is available for sale to the public, it must be tested and certified to the FCC that it does not exceed the limit established by the government adopted requirement for safe exposure. The tests are performed in positions and locations (e.g., at the ear and worn on the body) as required by the FCC for each model. The highest SAR value for this LTE Mobile WiFi when worn on the body, as described in this user guide, is 0.78 W/Kg (Body-worn measurements differ among LTE Mobile WiFi models, depending upon available accessories and FCC requirements). The maximum scaled SAR in hotspot mode is 0.79 W/Kg. While there may be differences between the SAR levels of various LTE Mobile WiFi and at various positions, they all meet the government requirement for safe exposure. The FCC has granted an Equipment Authorization for this LTE Mobile WiFi with all reported SAR levels evaluated as in compliance with the FCC RF exposure

guidelines. SAR information on this LTE Mobile WiFi is on file with the FCC and can be found under the Display Grant section of http://www.fcc.gov/ oet/fccid after searching on FCC ID: 2A5LO-ZLTM30SPRO Additional information on Specific Absorption Rates (SAR) can be found on the Cellular Telecommunications Industry Association (CTIA) web-site at http://www.wow-com.com. \* In the United States and Canada, the SAR limit for LTE Mobile WiFi used by the public is 1.6 watts/kg (W/kg) averaged over one gram of tissue. The standard incorporates a substantial margin of safety to give additional protection for the public and to account for any variations in measurements. The SAR test distance is 0mm.